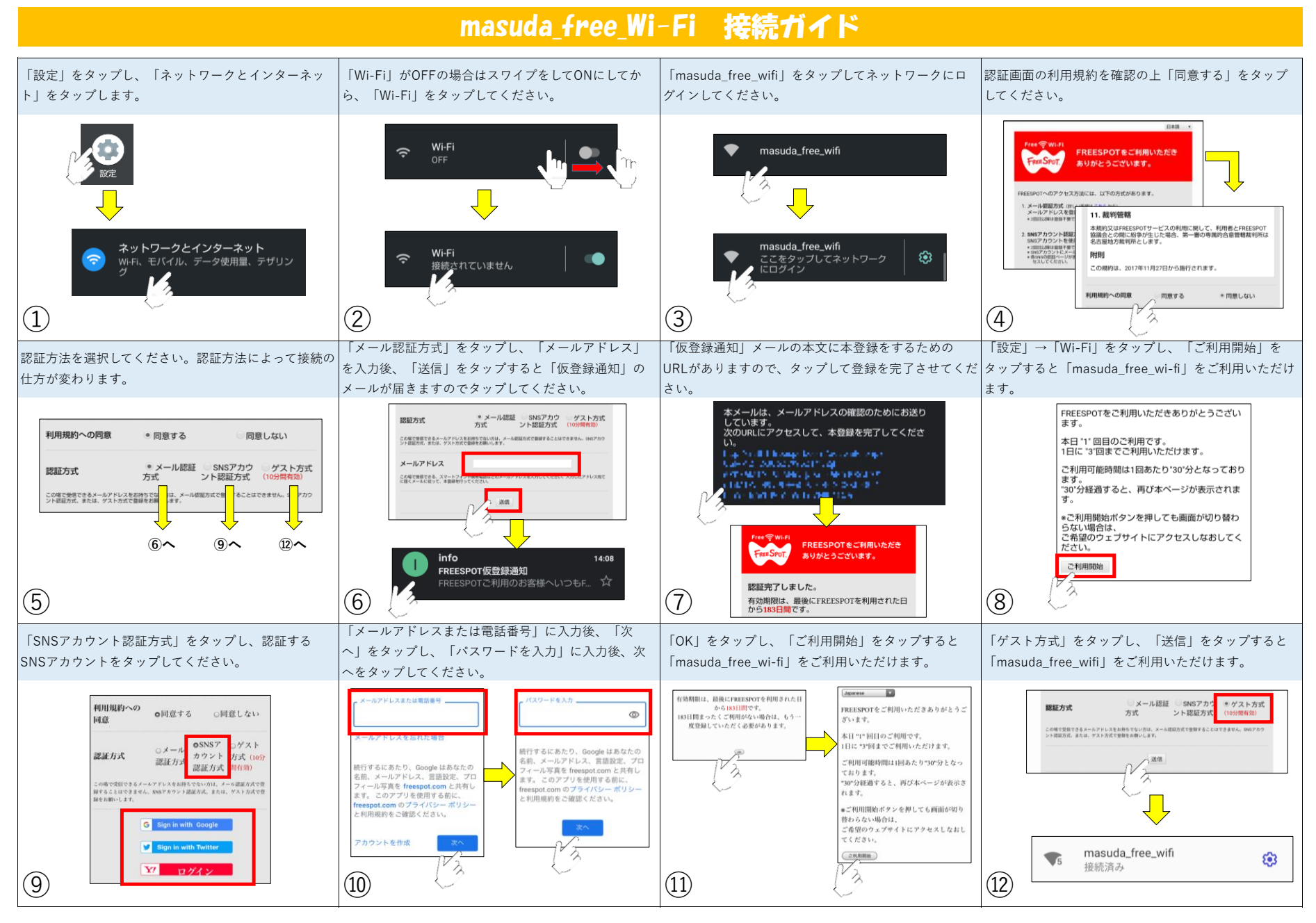

※1「メール認証方式」と「SNSアカウント認証方式」で利用の場合は、1回あたりの利用時間は30分までとなります。また、1日3回までの利用となります。
※2「ゲスト方式」で利用の場合は、1回あたりの利用時間は10分までとなります。また、1日3回まで利用できますが1度利用すると3時間利用ができません。
※3災害時には上記※1、※2の認証をしないで利用することができます。また、使用回数や制限時間もありません。